# a-z.lw

## ENTREZ DANS L'UNIVERS DES BIBLIOTHÈQUES ET DÉCOUVREZ LEURS VASTES COLLECTIONS

*a-z.lu* est l'outil de recherche unifié des bibliothèques du réseau *bibnet.lu* et du Consortium Luxembourg pour les publications électroniques. Il offre un accès unique aux catalogues bibnet.lu ainsi qu'aux bibliothèques numériques eluxemburgensia.lu et findit.lu. a-z.lu vous guide en quelques simples clics vers le résultat recherché. Il vous permet de naviguer rapidement, de trouver plus de contenu et de choisir parmi différents supports : livres, périodiques, documents audiovisuels, imprimés ou numériques, gratuitement empruntables en bibliothèque ou directement accessibles en ligne.

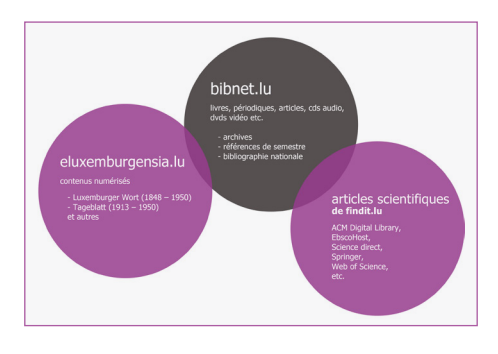

## VOTRE PREMIÈRE RECHERCHE

Voici la barre de recherche de l'interface. Il vous suffit de taper vos mots-clé ( p.ex. le titre d'un ouvrage, le nom d'un auteur, d'une collection ou un sujet) puis de cliquer sur la loupe, à droite de la barre de recherche. *a-z.lu* interroge le catalogue *bibnet.lu* pour collecter les résultats et les trie selon leur pertinence. Si vous désirez élargir votre requête et demander à a-z.lu de rechercher également parmi les articles scientifiques de *findit.lu* ou parmi les périodiques luxembourgeois de *eluxemburgensia.lu*, alors cochez les cases correspondantes.

articles sc

articles scientifiques
eluxemburgensia

La première page de résultats s'affiche.

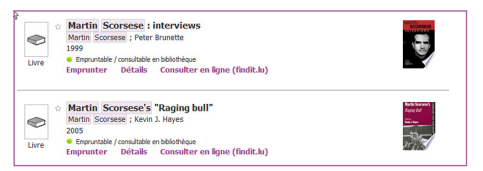

Cette page est divisée en deux parties distinctes. À droite, (cf. image) vous trouvez les résultats, le mot-clé avec lequel vous avez effectué votre recherche apparaîtra en surbrillance. Les résultats de requête s'affichent comme suit : titre, nom de l'auteur, année de publication. Le point vert en dessous de ces données vous indique si le document recherché est disponible en bibliothèque / accessible en ligne ou indisponible (point rouge). La notice bibliographique s'accompagne d'une icône indiquant le type du document: livre, dvd, article etc.

#### PETITE ASTUCE !

Identifiez-vous avant d'entamer votre recherche sur *a-z.lu*. L'identification vous permettra de commander rapidement des documents dans votre bibliothèque, d'accéder aux ressources en ligne, d'enregistrer vos requêtes ou encore de gérer votre compte d'utilisateur.

## ALLEZ DROIT AU BUT -FILTREZ VOS RÉSULTATS

#### Bibliothèque

Athénée de Luxembourg (3) Bibliothèque municipale d'Eschsur-Alzette (1) Bibliothèque nationale de Luxembourg (17) Bibliothèque nationale de Luxembourg - Médiathèque (43) Casino Luxembourg, Forum d'art contemporain - Infolab (1) Plus d'options de filtrage ✓

*a-z.lu* vous permet de filtrer vos résultats selon vos besoins. Ces options de filtrage se trouvent dans la colonne gauche de votre page de résultats. Vous pouvez décider de n'afficher que les publications disponibles en bibliothèque ou en ligne.

powered by

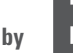

## A-Z.LU

## **A ARIANE**

- B BD
- C CONSULTATION EN LIGNE
- D DERRIDA, JACQUES
- **ELUXEMBURGENSIA**
- **FACILE**
- G GONCOURT, EDMOND DE
- **HOGWARTS**
- INTUITIF
- J JARRE, JEAN-MICHEL
- K KINDLERS LITERATUR-LEXIKON
- **LIVRES**
- M MAUS KÄTTI
- N NAXOS MUSIC LIBRARY
- 0 OUTIL DE RECHERCHE
- POWERED BY BNL
- **0 QUE SAIS-JE**?
- R RÉSEAU DES BIBLIOTHÈQUES LUXEMBOURGEOISES
- **S SHAKESPEARE**
- **T TROIE**
- **U UNIQUE**
- **V** VADER, DARTH
- W WELLES, ORSON
- X XÉNON
- **Y YOLANDA**
- Z ZORRO

Vous pouvez aussi trier selon le type de document, la bibliothèque (affichage par ordre alphabétique), la langue, l'auteur, la date de création et le sujet. Après avoir appliqué un filtre à vos résultats, vous pouvez à tout moment le supprimer dans la barre au-dessus de vos résultats en cliquant sur la croix bleu.

Results 1 - 10 of 1 742 pour bibnet.lu Filtré par : Langue: Allemand x

## J'AI UN DOCUMENT QUI M'INTÉRESSE – COMMENT L'EMPRUNTER OU LE CONSULTER ?

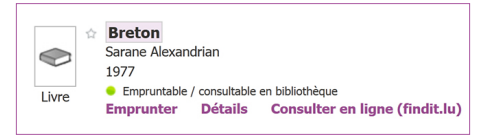

Pour emprunter le document choisi, ouvrez l'onglet « Emprunter » et cliquez sur la bibliothèque dans laquelle vous êtes inscrits, puis choisissez un exemplaire et cliquez sur « Réservation ». Voilà, c'est fait ! Un message de confirmation de réservation s'affiche.

Dans l'onglet « Détails », vous trouvez une notice plus exhaustive.

L'onglet « Consultez en ligne » concerne les ressources numériques. *a-z.lu* vous avertit automatiquement lorsqu'il existe une version numérique du document recherché. (point vert avec mention : « Accès en ligne ») En ouvrant l'onglet « Consultez en ligne », vous accèderez directement au texte intégral du document choisi et ceci gratuitement.

N'oubliez-pas, vous devez être identifié pour profiter pleinement des services en ligne de *a-z.lu*.

## SOYEZ PLUS PERFORMANTS – APPRENEZ À GÉRER VOTRE COMPTE D'UTILISATEUR

Pour accéder à votre compte, il suffit de vous identifier et de cliquer sur « Mon compte », en haut à droite du portail *a-z.lu*. Dans votre compte, vous pouvez consulter la liste de vos prêts et de vos demandes de réservation.

En cliquant sur « Paramètres personnels », vous pouvez éditer vos coordonnées, vérifier dans quelles bibliothèques vous êtes inscrit et changer vos paramètres d'affichage.

#### Paramètres de l'affichage

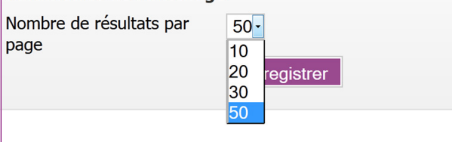

## A-Z.LU A BONNE MÉMOIRE

Afin de simplifier vos recherches ultérieures, a-z.lu vous permet d'enregistrer vos requêtes. Pour cela, cliquer sur le lien « Enregistrer requête » en haut à gauche de votre page de résultats. Les requêtes sauvegardées sont listées dans votre compte sous l'onglet « Requête ».

Vous avez la possibilité d'être averti au cas où de nouveaux résultats correspondent à votre requête (« Alertes »)

Vous pouvez également mettre un document précis dans votre liste de favoris. Il vous suffit de cliquer sur l'étoile blanche à côté du titre du document choisi. L'étoile change de couleur et votre document aura été ajouté à votre liste de favoris, (dans « Mon compte », sous l'onglet « Mes favoris »). Un raccourci vers cette liste se trouve en haut à droite de l'interface, à côté du lien « Mon compte ».

#### AIDE ET QUESTIONS

Si vous rencontrez des problèmes lors de votre navigation, veuillez consultez l'aide en ligne. (Lien « Aide » en haut de la page d'accueil) Vous pouvez également contacter votre bibliothèque ou l'équipe *a-z.lu* à l'adresse a-z@bnl.etat.lu